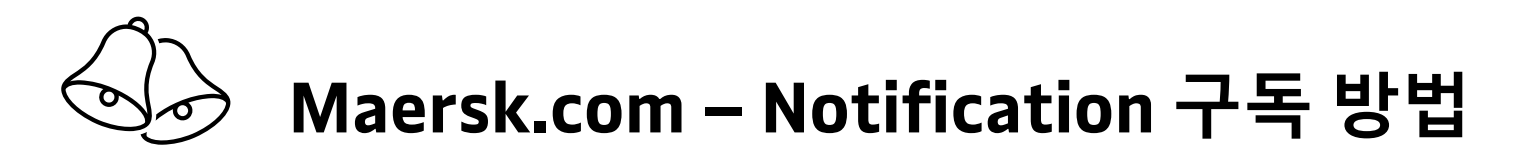

## [Step 1] <u>www.maersk.com</u> 로그인 [Step 2] 오른쪽 상단 💽 모양의 계정 아이콘 클릭 -> `알림' 클릭

| MAERSK           | 운임 부장 ~ 학물조회 스키                                       |            |                                 |
|------------------|-------------------------------------------------------|------------|---------------------------------|
| 《아 히브 태시보드       | 환영합니다 Hu                                              | $\otimes$  | 이름                              |
| <u>■1</u> 수출 개요  | 물류 창고 및                                               |            | 회사<br>MAERSK KOREA BKA<br>고객 ID |
| ≞≟ 수입개요          | ES OF                                                 |            | 11971018                        |
| [] 직업            | Maersk는 세계 아디시든 고객선!<br>로하는 물류 창고 조진이 있을 술<br>공해도립니다. |            | 사장사 이금                          |
| 🔁 MyCustoms      |                                                       | 口<br>參     | <u>알림</u><br>설정 <sup>알림</sup>   |
| ⑤ MyFinance      |                                                       | Ĉ          | Manage permissions (New)        |
| IIIL Allocations | 수입 DED                                                |            | 고객 코드 변경                        |
|                  | 제화료(Demurrage) 및 지제료(De                               | $\square $ | 로그아웃                            |

[Step 3] 터미널/포트 반입, 적재(Load), 양하(Discharge), 컨테이너 반출 알림 설정이 가능합니다. 원하시는 항목을 ON으로 변경 후 상세 조건을 입력해 주세요. 메일 발송은 Daily로 제공됩니다. 알림을 받기 원하시는 facility name과 부킹상 귀사의 Party role을 지정해 주세요. 내가 한 부킹의 알림만 받고 싶으신 경우 아래의 Booked by를 누르시고 이메일 주소를 입력해 주세요. B/L, A/N, 스케줄 변경 알림 설정은 아래 Subscribe here를 클릭해 주세요.

|                                  |                                                          |                     | Events                                                                     | Subscript | lon on/off |
|----------------------------------|----------------------------------------------------------|---------------------|----------------------------------------------------------------------------|-----------|------------|
| Manage subscri                   | ptions                                                   |                     | → Cate in to Terminal/Port                                                 | 0n 💽      | ~          |
|                                  |                                                          |                     |                                                                            |           | ~          |
|                                  | Select which events you'd like to receive notifications. |                     | Channels: Email (daily)   Filters: Origin (Busan new port terminal Co.ltd) |           |            |
| Details to receive notifications | Events                                                   | Subscription on/off | Channels: Where & when you want to receive notifications                   |           |            |
| Email id                         | →I Gate in to Terminal/Port<br>Not subscribed            | off 🕥 🗾             | Email (daily)                                                              |           |            |

|                                 | <br>                                                                                                    |                | Filters: set criteria               |
|---------------------------------|----------------------------------------------------------------------------------------------------|----------------|-------------------------------------|
|                                 | m LOAD                                                                                                    |                | Origin                              |
|                                 | <u>■</u> <u>Discharge</u> Not subscribed                                                                    | off 🔵 🗸        | Facility name                       |
|                                 | l← Gate Out<br>Not subscribed                                                                               | off 🕥 🗸        | Party roles                         |
|                                 | <ul> <li>Bill of Lading</li> <li>Arrival Notice</li> </ul>                                                  |                | Receive notific<br>Click here to fi |
|                                 | <ul> <li>श्र Transport Plan Changes</li> <li>You will be redirected to the old Notification page</li> </ul> | Subscribe here | Booked by Outward for               |
| <ul> <li>Booked by</li> </ul>   |                                                                                                    |                | First notify                        |
| Receive notifications ONLY      | for the bookings where the Booked by conta                                                                  | ct email is:   | Consignee                           |
| Email address<br>ABC@maersk.com |                                                                                                    |                | O Booked by                         |
| Save Cancel                     |                                                                                                    |                |                                     |

### iteria for shipments on which you would like to receive notifications

me

## Destination

Facility name

an new port terminal Co.ltd

All facilities
 All facilities
 All facilities
 All facilities
 All facilities
 All facilities
 All facilities
 All facilities
 All facilities
 All facilities
 All facilities
 All facilities
 All facilities
 All facilities
 All facilities
 All facilities
 All facilities
 All facilities
 All facilities
 All facilities
 All facilities
 All facilities
 All facilities
 All facilities
 All facilities
 All facilities
 All facilities
 All facilities
 All facilities
 All facilities
 All facilities
 All facilities
 All facilities
 All facilities
 All facilities
 All facilities
 All facilities
 All facilities
 All facilities
 All facilities
 All facilities
 All facilities
 All facilities
 All facilities
 All facilities
 All facilities
 All facilities
 All facilities
 All facilities
 All facilities
 All facilities
 All facilities
 All facilities
 All facilities
 All facilities
 All facilities
 All facilities
 All facilities
 All facilities
 All facilities
 All facilities
 All facilities
 All facilities
 All facilities
 All facilities
 All facilities
 All facilities
 All facilities
 All facilities
 All facilities
 All facilities
 All facilities
 All facilities
 All facilities
 All facilities
 All facilities
 All facilities
 All facilities
 All facilities
 All facilities
 All facilities
 All facilities
 All facilities
 All facilities
 All facilities
 All facilities
 All facilities
 All facilities
 All facilities
 All facilities
 All facilities
 All facilities
 All facilities
 All facilities
 All facilities
 All facilities
 All facilities
 All facilities
 All facilities
 All facilities
 All facilities
 All facilities
 All facilities
 All facilities
 All facilities
 All facilities
 All facilities
 All f

### roles

otifications only for shipments where my company plays the following role(s). to find out more about each role.

Price Owner

ard forwarder

otify party

Shipper

Inward forwarder

Release to

# ➢ Maersk.com – Notification B/L, A/N, 스케줄 변경 구독 방법

## [Step 4] Redirect 클릭 Create new notification 클릭 후 구독하고자 하는 항목 선택 -> Continue

| We are reshaping the experience for Notifications                                                                                              | ×                                                            |
|----------------------------------------------------------------------------------------------------|--------------------------------------------------------------|
| Please click the redirect button to navigate to the old Notifications<br>listed below, or click stay here button to stay on the current Subsci | s page to acccess the subscriptions<br>ripiton Manager page. |
| <ul> <li>Bill of Lading</li> <li>Arrival Notice</li> <li>Transport Plan Changes</li> </ul>                                                     |                                                              |
|                                                                                                    | Stay here Redirect                                           |
|                                                                                                    | create new notification                                      |
|                                                                                                    | Select the type of notification you would like to receive.   |
|                                                                                                    | Transport plan changes (1)                                   |
| Create new notification                                                                                                    | O Bill of lading ()                                          |
| All notifications $\checkmark$ Latest $\checkmark$                                                                                             | Arrival notice ()                                            |
|                                                                                                    | Cancel Continue                                              |

[Step 5] 수신 받고자 하는 정보 선택

- 도착예정일 (ETA), 출발 예정일 (ETD) 변경
- 선박 및 항차 변경
- 접안항 및 터미널 변경

Select which type of transport plan changes you would like to receive notifications for

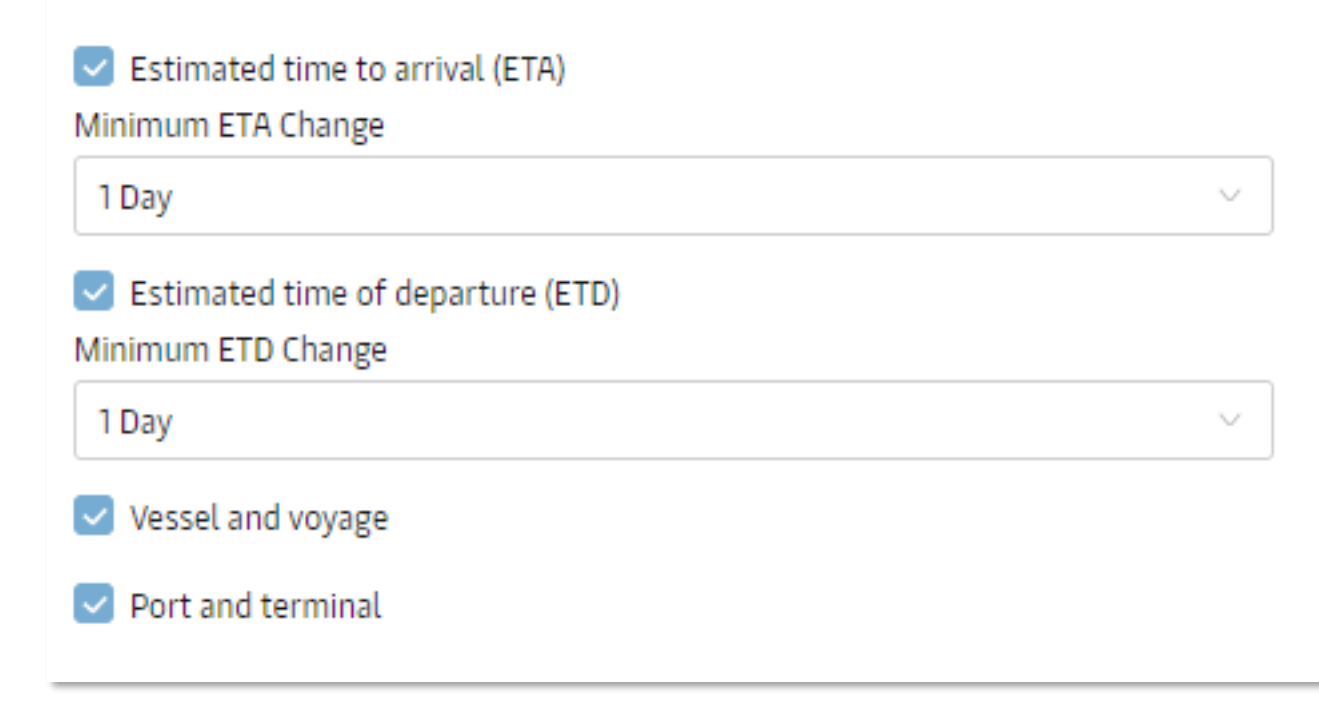

Classification: Public

## [Step 6] 메일 주소 입력 & 언어 선택 (번역상 오류가 있을 수 있으므로 언어는 영어가 가장 정확합니다)

| Email Details<br>Enter these mandatory details for your email notification. |   |
|-----------------------------------------------------------------------------|---|
| Email address                                                               |   |
| kr.export@maersk.com                                                        |   |
| Language                                                                    |   |
| English                                                                     | ~ |
|                                                                             |   |

[Step 7] 메일 수신 빈도 설정 (선택한 요일 하루에 한 번, 4시간마다, 12시간마다)

| Frequency        |           |           |
|------------------|-----------|-----------|
| Once a day on:   |           |           |
| 🔽 Monday         | 🔽 Tuesday | Wednesday |
| 🔽 Thursday       | 🔽 Friday  | Saturday  |
| Sunday           |           |           |
| O Every 4 hours  |           |           |
| O Every 12 hours |           |           |

## [Step 8] 추가 필터 설정 (Location, My company Party role, My bookings)

| Additional filters ^<br>You can refine your notifications using the following filters               | O My company                                                                                                    |  |  |  |
|----------------------------------------------------------------------------------------------------|----------------------------------------------------------------------------------------------------|--|--|--|
| <b>Location</b><br>Please note that notifications will be sent based on impacted shipments from any | Receive notifications only for shipments where my company plays the following<br>role(s). Click here to find out more about each role. |  |  |  |
| of the "From" countries to any of the "To" countries.  From                                         | Sooked by Price Owner Outward forwarder                                                                                                |  |  |  |
| All countries $\checkmark$                                                                          | Shipper First notify party Inward forwarder                                                                                            |  |  |  |
| То                                                                                                  | Consignee Release to                                                                                                    |  |  |  |

### All countries

 $\sim$ 

### Location

Please note that notifications will be sent based on impacted shipments from any of the "From" countries to any of the "To" countries.

### From

| South Korea                  | ~ |  |
|------------------------------|---|--|
| + ADD AN ORIGIN/COUNTRY AREA |   |  |
| ō                            |   |  |
|                              |   |  |
| United Kingdom               | ~ |  |

## My bookings

## My bookings

Receive notifications ONLY for the bookings submitted by the following email address.

## My booking email address

| ABC@maersk.com |  |
|----------------|--|
|----------------|--|

## Cancel Create

## <u>스케줄 변경 알림 구독 가이드 비디오</u>

Classification: Public